## 졸업인증제 \_\_\_ "정보인증제" 안내자료

## 1. 2018학년도 후기(2019.8월) 정보인증제 상세일정

| 일정                       | 내용                                                        | 비고                                                                                                  |
|--------------------------|-----------------------------------------------------------|----------------------------------------------------------------------------------------------------|
| 6/3(월)~7/5(금)<br>00시~24시 | 학생 → 숙명포털에서 직접 입력 제출<br>(숙명포털 로그인 > 학사 > 졸업 ><br>정보인증제제출) | <ul> <li>※ 정보인증자격증에 유효기간이 있는 경우, 접수기간 내에 해당 자격증이<br/>유효해야 인정됨</li> <li>※ 정보인증제는 신청기간이 없음</li> </ul> |

### 2. 정보인증제 적용/면제 대상

- ① <u>적용대상</u>: 졸업예정자(8학기 이상의 재학생, 조기졸업신청학생, 정보인증제를 통과하지 못한 수료생) 중 2001년도 이후(01년도 포함) 입학한 학생
- ② 면제대상: 제1전공이 예체능계인 01학번 학생, 학사편입생, 시간제학생, 특성화고졸재직자전형 입학생, 입학 당시 재외국민 및 외국인전형으로 입학한 학생, 시각/청각/언어 장애학생, 컴퓨터과학/IT공학/소프트웨어융합/시각·영상디자인/산업디자인/환경디자 인 제1전공자와 복수전공자

#### ※ 유의! 정보인증제 면제되는 전공을 복수전공하던 학생이 해당전공을 부전공으로 변경할 경우에는 정보인증제 의무가 부과됨

## 3. 정보인증제 인정 자격증종류

| 자격 명칭                                           | 학교 검토사항                                                                                                    |
|-------------------------------------------------|----------------------------------------------------------------------------------------------------|
| 정보처리기사                                          |                                                                                                    |
| 정보처리산업기사                                        |                                                                                                    |
| 정보처리기능사                                         |                                                                                                    |
| 정보기기운용기능사                                       |                                                                                                    |
| 컴퓨터그래픽스운용기능사                                    |                                                                                                    |
| 사무자동화산업기사                                       |                                                                                                    |
| 컴퓨터 활용능력 1급 또는 2급                               |                                                                                                    |
| 전자상거래관리사 2급                                     |                                                                                                    |
| 인터넷정보관리사1급 또는 2급                                |                                                                                                    |
| (구.인터넷정보검색사)                                    |                                                                                                    |
| 정보시스템감리사                                        |                                                                                                    |
| PC활용능력평가시험                                      | A, B 등급                                                                                                    |
| E-TEST (Professionals)                          | Professionals 합격(Word/Excel/PowerPoint 모두 합격해야 함, 급수 제한 없음, 유효기간 이내만 인정)                                                                                                    |
| MOS                                             | Word, Excel, PowerPoint 모두 합격해야 함(Core, Expert Version 상관없음, Version 통일하지<br>않아도 됨, 세개 중 일부 대체강좌 수강 후 통과도 가능 )<br>* 단, Word, Excel 의 2013 버전 중 Expert 레벨로 취득할 경우, Expert Part 1 과 Part 2 모두를<br>취득하여야만 함 |
| SCJP (Sun Certified Java Programmer)            |                                                                                                    |
| OCP (Oracle Certified Program)                  |                                                                                                    |
| ICDL(International Computer<br>Driving Licence) | 7과목 중 4과목 이상 합격                                                                                                    |

※ 정보검색사(한국능률협회 주관) 및 컴퓨터설비제어사·정보통신설비사(대한상공회의소 주관) 자격증의 경우, 기존에 이미 취득한 학생은 졸업인증제 통과로 인정하나, 자격증별로 2002, 2003년 이후에는 시험이 시행되지 않고 있음.

※ 정보인증 대체강좌 수강 문의: 아태여성정보통신원 ☎ 02-2077-7249, <u>http://itedu.sookmyung.ac.kr</u>

## 4. 정보인증제 제출 매뉴얼

## ▲ 정보인증제를 제출하려면?

|                          | 숙명포털 로그인 > 학사 > 졸업 > 정보인증제 제출                                                                                  |  |  |
|--------------------------|----------------------------------------------------------------------------------------------------|--|--|
| STEP 1. 들어가기             | △ 제출자격: 8학기 이상의 재학생, 조기졸업신청학생, 정보인증제를 합격하지 못한 수료생                                                              |  |  |
|                          | △ 제출기간: 6/3(월)~7/5(금) 00시~24시                                                                                  |  |  |
|                          |                                                                                                    |  |  |
|                          | <u> '정보인증자격증종류'선택</u>                                                                                          |  |  |
|                          | △ PC활용능력평가시험: [비고]에 등급을 입력합니다.(예: A등급, B등급)                                                                    |  |  |
|                          | △ ICDL: [비고]에 합격한 4개 과목명을 입력합니다.(예: 정보통신기술의개념, 워드프로세싱, 스프레드시트, 프레젠테이<br>서)                                     |  |  |
|                          | △ MOS와 대체강좌가 혼재하는 경우:                                                                                          |  |  |
|                          | i) [정보인증 자격증종류] 대체강좌로 선택합니다.                                                                                   |  |  |
|                          | ii) [비고]에 취득한 MOS 종류와 합격일자 & 대체강좌 수강학기를 입력합니다.(예: MOS WORD 2017.03.01. 취득,                                     |  |  |
|                          | 2019 여름대제강좌 이주예정)<br>iii)「대체강좌유무]'예'로 선택합니다.                                                                   |  |  |
|                          | iv) [대체강좌종류] 입력합니다.(예: WORD, PPT)                                                                              |  |  |
|                          | △ 대체강좌 3가지 모두 이수한 경우:                                                                                          |  |  |
| STEP 2. 자격내역             | i) [정보인증 자격증종류] 대체강좌로 선택합니다.                                                                                   |  |  |
| 입력                       | II) [비고]에 구강역기 입력합니다.(예: 2018 겨울대제강좌 WORD 이주, 2019 여름대제강좌 EXCEL, PPI 이주예정)<br>iii) [대체강좌유무] '예'로 선택한니다         |  |  |
| △ 합격일자(취득일자)와            | iv) [대체강좌종류] 입력합니다.(예: WORD, EXCEL, PPT)                                                                       |  |  |
| 자격번호를 반드시<br>정확하게 입력합니다. | ' <b>한격일자/취득일자' 입력</b> (YYYYMMDD, 8자리 정확히 입력)                                                                  |  |  |
| 입력된 내용으로 자격증             |                                                                                                    |  |  |
| 발급기관에 사실여부를<br>확인하게 됩니다  | 일자 <b>모두를 입력</b> 합니다.(예: EXCEL 2018.03.01, PPT 2018.05.04, WORD 2015.12.21)                                    |  |  |
|                          | △ 대체강좌의 경우, 입력하지 않습니다.(대체강좌 이수학기는 비고에 입력합니다.)                                                                  |  |  |
|                          | <u>'자격번호' 입력(Š확히 입력)</u>                                                                                       |  |  |
|                          | △ 자격증상 기입된 자격번호 <b>정확히(대소문자 포함) 입력</b> 합니다.(예: Wnku5-2UVE, 17-K9-035340, KR110001177S,                         |  |  |
|                          | S-1502-001022)<br>- ^ MOS의 겨우 <b>조류병 지경비중 모드 위려</b> 하니다.(에·EYCEL Waku5-211VE PPT MakY5-311aE WORD ARRo6-5VEb.) |  |  |
|                          | △ 대체강좌의 경우, 입력하지 않습니다.(대체강좌 이수학기는 비고에 입력합니다.)                                                                  |  |  |
|                          | '대체강좌유무' 선택                                                                                                    |  |  |
|                          | <br>△ 대체강좌가 있는 경우에만 '예'로 선택합니다.                                                                                |  |  |
|                          | '대체강좌종류'입력                                                                                                    |  |  |
|                          | △ 대체강좌유무에서 '예'로 선택한 경우, 이수한 종류를 입력합니다.(예: EXCEL, WORD, PPT)                                                    |  |  |
|                          |                                                                                                    |  |  |
|                          | '확인 및 제출'버튼 클릭                                                                                                 |  |  |
| STEP 3. 제출               | △ 제출 후 수정이 필요할 경우, '제출취소' 버튼을 클릭하여 수정합니다. 내용 수정완료 후 다시 '확인 및                                                   |  |  |

#### 정보인증제 제출완료!

제출'을 클릭하면 수정된 내용으로 제출됩니다.

|        | △ 합격일자(취득일자)와 자격번호를 반드시 <mark>정확하게</mark> 입력합니다. <u>입력된 내용으로 자격증 발급기관에 사실여부를</u> |
|--------|----------------------------------------------------------------------------------|
| 유의하세요! | 확인하게 됩니다. 의뢰 결과 사실과 다를 경우, 그에 따른 조치(징계 처벌 등)를 받게 됩니다.                            |
|        | △ 필요시 자격증 실물 제시 요청을 받을 수 있습니다.                                                   |

# 졸업인증제 \_\_\_ "정보인증제" 안내자료

#### ▲ 정보인증제 제출을 취소하려면?

|            | '제출취소' 버튼 클릭                                                                                                    |
|------------|----------------------------------------------------------------------------------------------------|
| 제출취소 또는 수정 | <ul> <li>△ 정보인증제 제출 기간 내에만 취소할 수 있습니다.</li> <li>△ 제출 후 내용 수정이 필요할 때에도 '제출취소' 버튼을 클릭합니다. 내용 수정완료 후 다시 '확인 및 제출'을 클릭하면 수<br/>정된 내용으로 제출됩니다.</li> </ul> |

## ▲ 참고하세요! <u>졸업 관련 주요 일정</u>

| 졸업인증제(졸업논문제, 정보인증제) 심사결과(합격, 불합격) 확인<br>△ 숙명포털에서 이번학기에 제출한 해당 인증제의 합격여부를 확인합니다.<br>△ 2019 여름 정보인증 대체강좌결과 조회는 아래 '졸업심사결과 조회'기간에 확인 가능합니다. | 2019/07/12(금) ~ 07/15(월) |  |
|----------------------------------------------------------------------------------------------------|--------------------------|--|
| <b>졸업심사결과 조회</b><br>△ 숙명포털에서 졸업심사 결과(졸업, 수료, 졸업불가, 계속수학)를 확인합니다.                                                                         | 2019/08/01(목) ~ 08/02(금) |  |

## ▲ 혹시? 자격증 취득당시의 이름과 현재의 이름이 다를 경우(개명)

|                 | 학사팀에 연락 & 설명                                          |
|-----------------|-------------------------------------------------------|
| STEP 1. 연락 & 설명 | △ 문과대학/약학대학 학생 ☎ 02-710-9994                          |
|                 | △ 이과대학/사회과학대학 학생 ☎ 02-710-9017                        |
|                 | △ 공과대학 학생 ☎ 02-710-9439                               |
|                 | △ 생활과학대학/법과대학/글로벌서비스학부/영어영문학부/미디어학부 학생 ☎ 02-2077-7802 |
|                 | △ 경상대학/음악대학/미술대학 학생 ☎ 02-710-9019                     |

|                 | 90일 이내 발급받은 주민등록초본                       |
|-----------------|------------------------------------------|
| STEP 2. 증빙서류 준비 | △ 진위여부를 조회하므로 반드시 90일 이내 발급받은 초본이어야 합니다. |
|                 | │ △ 개명자의 경우, 수민능록조본 상단에 개명내역이 있습니다.<br>│ |

|                 | 아래 중 택 1 |                  |                                                                                        |
|-----------------|----------|------------------|----------------------------------------------------------------------------------------|
| STEP 3. 증빙서류 제출 | * 방문제출   | 행정관 404호         | <ul> <li>▲ 주중 근무시간: 09:00 ~ 17:30 (12:00 ~ 13:00 점심시간)</li> <li>▲ 주망/고흥익·흥무</li> </ul> |
|                 | ** 팩스제출  | FAX. 02-710-9022 |                                                                                        |
|                 | ** 이메일제출 | haksa@sm.ac.kr   |                                                                                        |

/끝/